# 2025 연맹등록절차 안내

## 한국중·고등학교골프연맹 등록방법 이므로 자세히 읽어보시기 바랍니다.

## 1. 대한체육회 선수등록신청

- 1) 스포츠 지원포털(g1.sports.or.kr) → 로그인 → 경기인 등록 → 골프 → 선수 → 전문체육 대회에 참가하기 위해 선수로 등록합니다 → 신청서 작성 → 신청서 제출(저장) → 전문선수 등록비 결제 → 신청서 출력
- ※ 신청서 작성 시, 온라인 교육이수(스포츠인권, 도핑방지)와 스포츠인권서약서 서약동의는 필수이며, 신상정보 및 소속팀 정보 중 필수(\*) 항목만 입력(\*표시가 없는 항목(팀 입단일, 세부종목, 학력정보 등)은 입력하지 않음)
- 2) 소속단체장(학교장) 확인 신청서에 소속단체장(학교장) 직인 날인 \*개인도장 불인정
- 3) 직인 날인 된 신청서를 등록시스템에 업로드
  - \* 스포츠 지원포털(g1.sports.or.kr) → 경기인 등록 → 골프 → 선수 → 전문체육 대회에 참가하기 위해 선수로 등록합니다. → 신상정보 확인/수정 → 소속팀정보 → 선수등록신청서 업로드 → 파일첨부 \* 이적동의서 제출 대상자는 이적동의서도 함께 업로드
- 4) 시·도골프협회 1차 등록심사 및 전산 승인
- 5) 대한골프협회 최종 등록 심사 및 최종 승인\*\* 전문선수 등록기간 : 수시 등록

### 2. '한국중.고등학교골프연맹'에 등록비 4만원을 '선수명+학교명'으로 입금한다.

예) 신성고홍길동, 부산진여홍길동

[국민은행, 836301-04-081755, 예금주 : 한국중고등학교골프연맹]

※ 한국중·고등학교골프연맹은 '국민은행, 836301-04-081755' 하나의 계좌만 사용하고 있습니다. 연맹등록비, 대회참가비 등 입금을 하실 때에는 반드시 <u>'학교명 + 선수명'</u>으로 하여야 확인이 가능합니다. 그렇지 않고 다른 이름으로 입금을 하였을 경우는 '연맹 카톡상담'을 통해 말씀하여 주시기 바랍니다. KJGA 카톡 검색방법 → 카톡 상단 돋보기 → 'kjga' 검색 KJGA 카톡채널 바로가기 : <u>http://pf.kakao.com/\_lxbpHK</u> KJGA 카톡채팅 바로가기 : <u>http://pf.kakao.com/\_lxbpHK/chat</u>

### '한국중,고등학교골프연맹'에서 주최하는 '골프규칙교실'을 이수한다.

\* 이수 후에는 '이수번호'를 부여하며, 이 번호는 교육 종료 3 ~ 5일 후 홈페이지에서 확인 가능합니다. ※ **교육이수번호**는 **연맹에서 직접 입력**을 합니다. 선수는 입력이 불가능하며, 확인만 가능합니다. ※ '골프규칙교실'은 대한체육회 선수등록 및 연맹등록 없이도 신청 및 교육이수가 가능합니다.

## 4. 개인정보 입력

※ 연맹 홈페이지(www.kjga.or.kr) → '연맹등록' → '연맹등록 및 확인/변경' → 개인정보 입력

#### ♣ 참 고 사 항 ♣

- ※ 위 1, 2, 3, 4 단계 중 어느 것을 먼저 하여도 관계는 없습니다만, 대한체육회 선수등록에는 최소 1주일의 시간이 소요되며, '골프규칙교실'은 3월 진행 예정이므로, <u>'대한체육회 선수등록'</u>을 빨리 마무리 할 것을 권합니다.
- ※ '골프규칙교실 이수'를 하지 않을 경우 '연맹등록'이 되지 않으며, <u>교육이수 전 참가신청 및 개최되는 대회는</u> <u>참가가 불가</u>합니다.